# หน่วยการเรียนรู้ที่ 1

and the second

×

# การเริ่มต้นใช้งานโปรแกรมตารางงาน

## a່ວນປຣະກອບของ Microsoft Office Excel 2010

## การใช้งานโปรแกรม MICROSOFT OFFICE EXCEL 2010 เบื้องต้นต้องมีส่วนประกอบหน้าจอ ดังนี้

Excel 2010

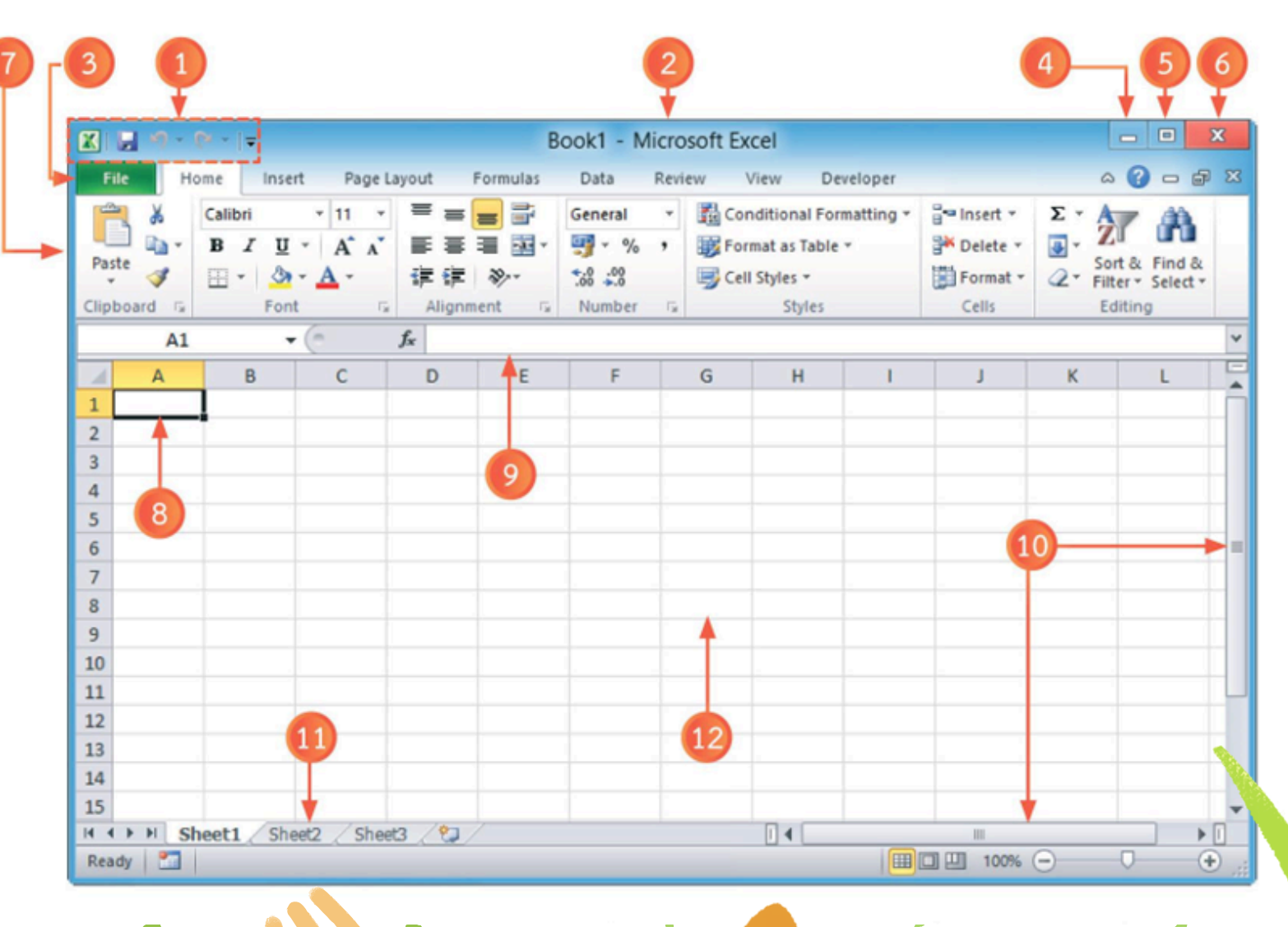

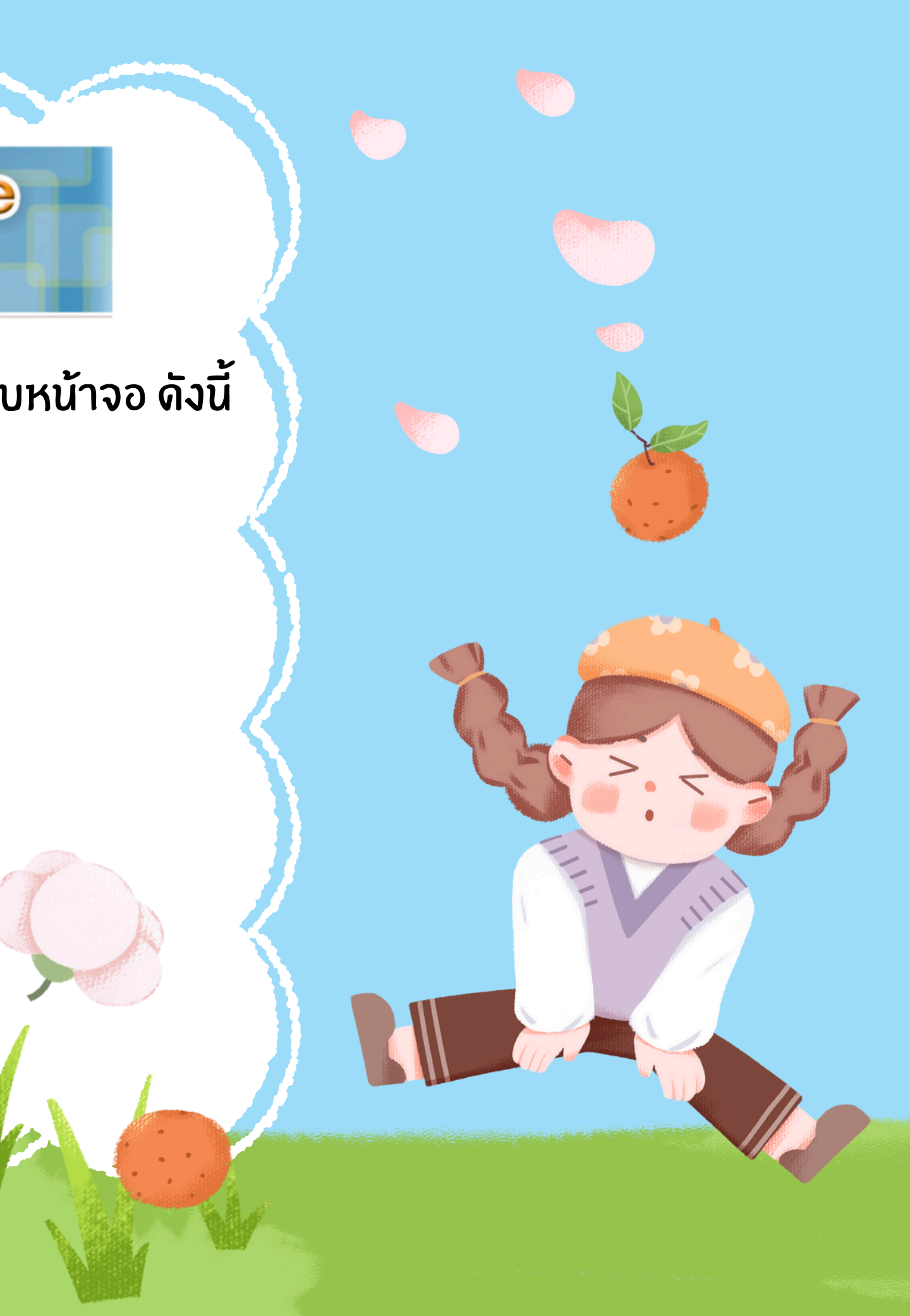

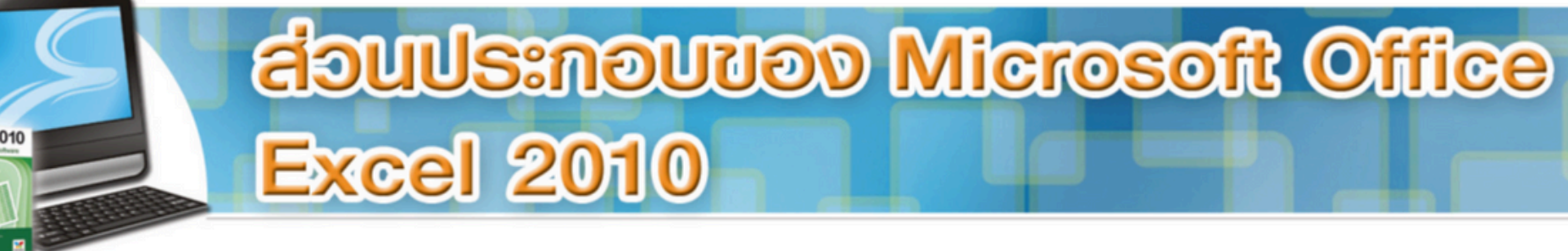

- **1.QUICK ACCESS TOOLBAR**
- 2.TITLE BAR

×

- 3.MENU BAR
- **4.**MINIMIZE BUTTON
- **5.MAXIMIZE BUTTON CLOSE BUTTON**
- **7.RIBBON**
- **8.ACTIVE CELL**
- 9.FORMULA BAR
- 10.SCROLL BAR
- 11.SHEET TAB
- 12.WORKSHEET AREA

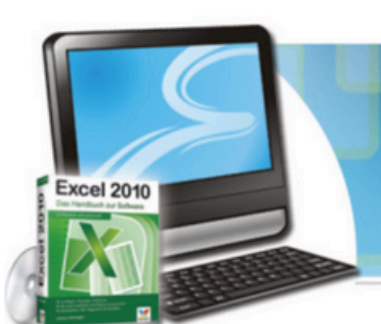

## การเปิด-ปิดโปรแกรม Microsoft Office Excel 2010

## การเรียกเปิดจากระบบปฏิบัติการ Windows 8

ที่หน้า Start ให้เลื่อนหน้าจอไปทางด้านขวาโดยปุ่มลูกศรขวามือ กดเลื่อนไปหรือใช้ปุ่มเลื่อน บนเมาส์ จนพบไอคอน Microsoft Office Excel 2010 คลิกเมาส์ 1 ครั้ง

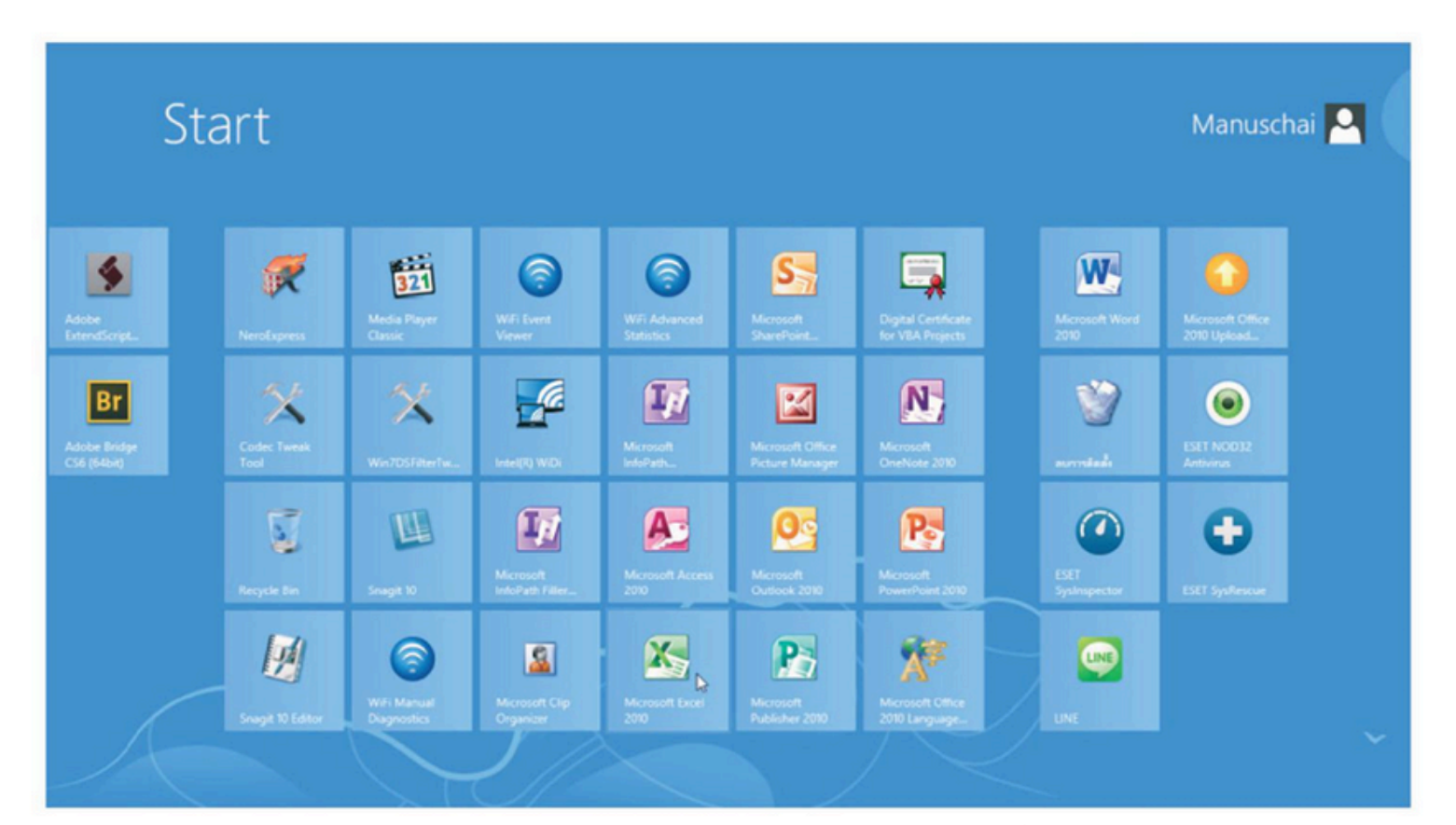

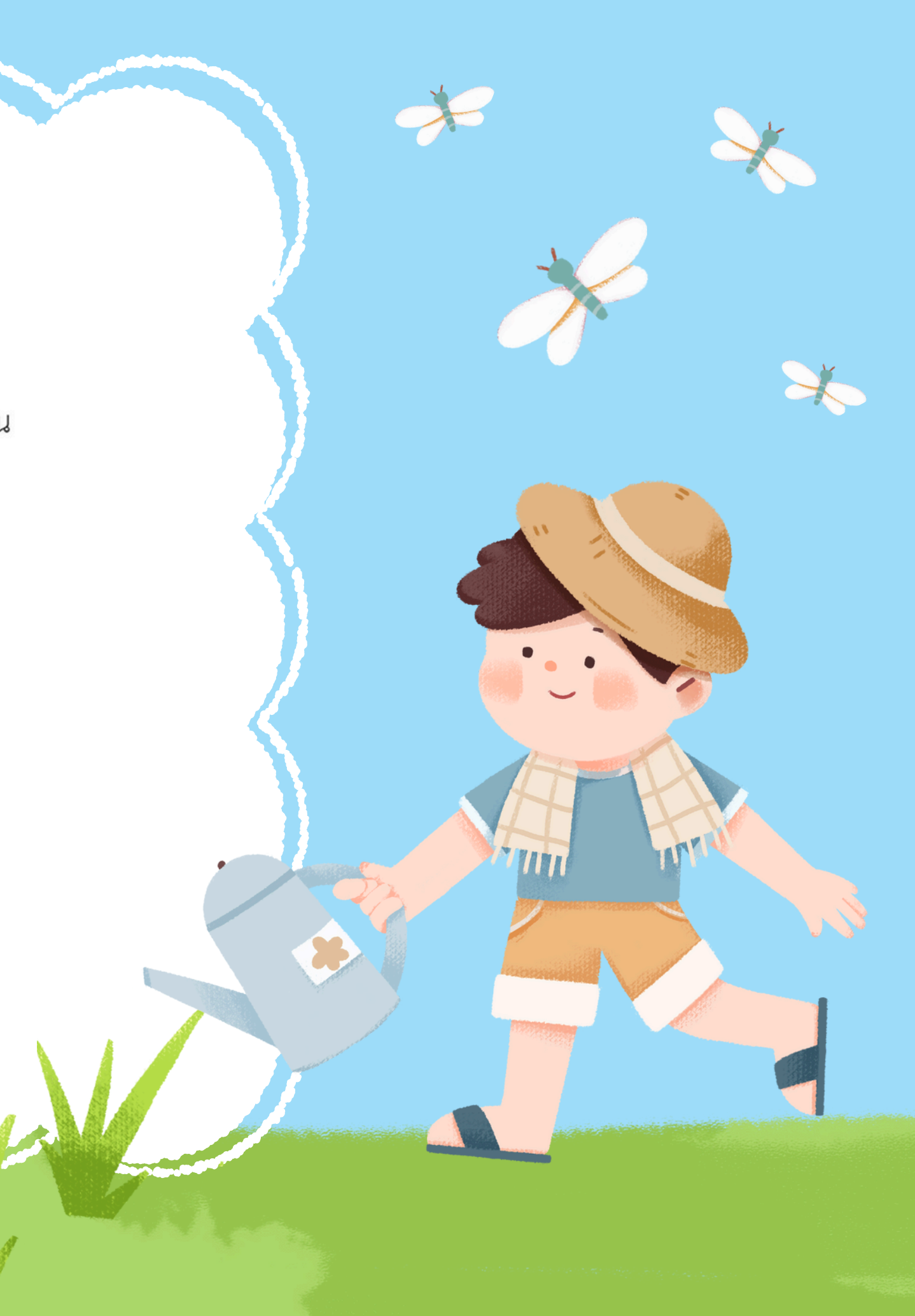

() การบันทึกข้อมูลในโปรแกรม Microsoft Office Excel 2010

บันทึกสมุดจานในรูปแบบแฟ้มอื่น 1. เปิดสมุดงานที่ต้องการบันทึกเพื่อใช้ในโปรแกรมอื่น 2. คลิกปุ่มเมนู FILE แล้วคลิกบันทึกเป็น (SAVE AS) 3. ในกล่อง FILE NAME (ชื่อแฟ้ม) ให้พิมพ์ชื่อใหม่สำหรับสมุดงาน 4. ในรายการ save as type (บันทึกเป็นชนิด) ให้คลิกรูปแบบแฟ้มที่จะนำไปเปิดใน โปรแกรมอื่นหรือ EXCEL เวอร์ชันอื่น 5. รูปแบบแฟ้มที่สามารถใช้งานได้จะแตกต่างกันไปตหมชนิดของแผ่นงานที่ใช้งานอยู่ หรือแผ่นงานชนิดอื่นๆ สำหรับข้อมูลเกี่ยวกับรูปแบบแฝ้มที่สนับสนุน 6. คลิกบันทึก (SAVE)

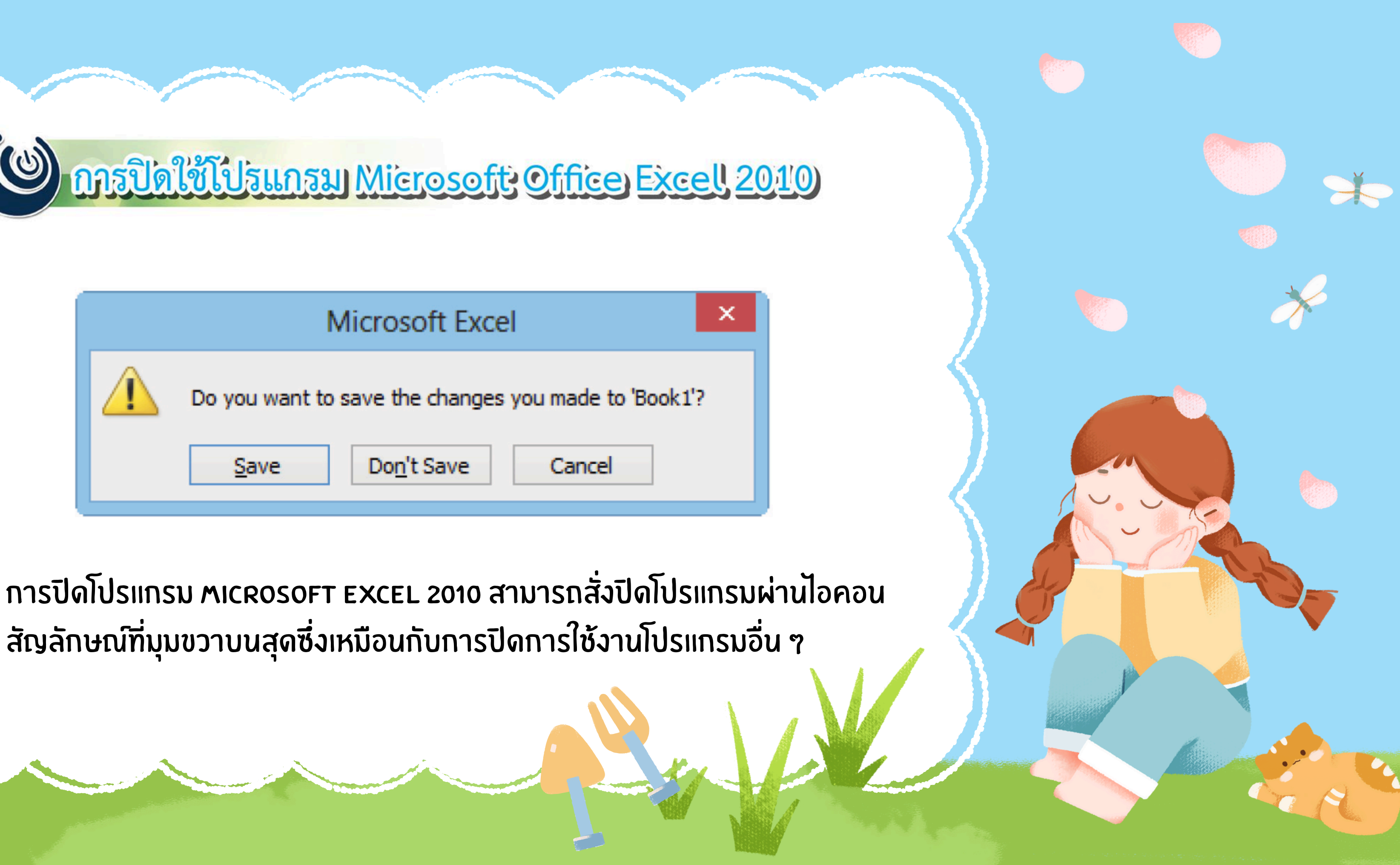

สัญลักษณ์ที่มุมขวาบนสุดซึ่งเหมือนกับการปิดการใช้งานโปรแกรมอื่น ๆ

แท็บ Home (หน้าแรก) ประกอบด้วยกลุ่มคำสั่ง 7 กลุ่ม ได้แก่

| File  |      | Home Inse          |        | rt Page Layout |   |   |    | ıt       | Formulas D |   |    |     | Dat   | ata Review |    |             | View    | i               |                |    |   |     |    |
|-------|------|--------------------|--------|----------------|---|---|----|----------|------------|---|----|-----|-------|------------|----|-------------|---------|-----------------|----------------|----|---|-----|----|
| ĥ     | ð    | Cut                |        | Calibri        |   |   | *  | • 11 • A |            |   | Ň  |     | = = = |            | 2- | 📷 Wrap Text | General |                 |                |    |   |     |    |
| Paste | 4    | Copy +<br>Format P | ainter | в              | I | Ū | ٣  | -        | ٣          | 3 | ۰. | A - |       | F          | ≣  |             | 律律      | 📑 Merge & Cente | <b>۲</b> •     | \$ | ٠ | %   | ,  |
|       | Clip | board              | G,     |                |   |   | Fo | ont      |            |   |    | 5   |       |            |    |             | Alignme | ent             | G <sub>8</sub> |    |   | Nur | mb |

(1.

×

กลุ่มที่ 1.1 CLIPBOARD (คลิปบอร์ด) กลุ่มที่ 1.2 FONT (แบบอักษร) กลุ่มที่ 1.3 ALIGNMENT (การแนว) กลุ่มที่ 1.4 NUMBER (ตัวเลข) กลุ่มที่ 1.5 STYLES (ลักษณะ) กลุ่มที่ 1.6 CELLS (ເซลล์) ก<u>ล</u>ุ่มที่ 1.**7** EDITING (การแก้ไข)

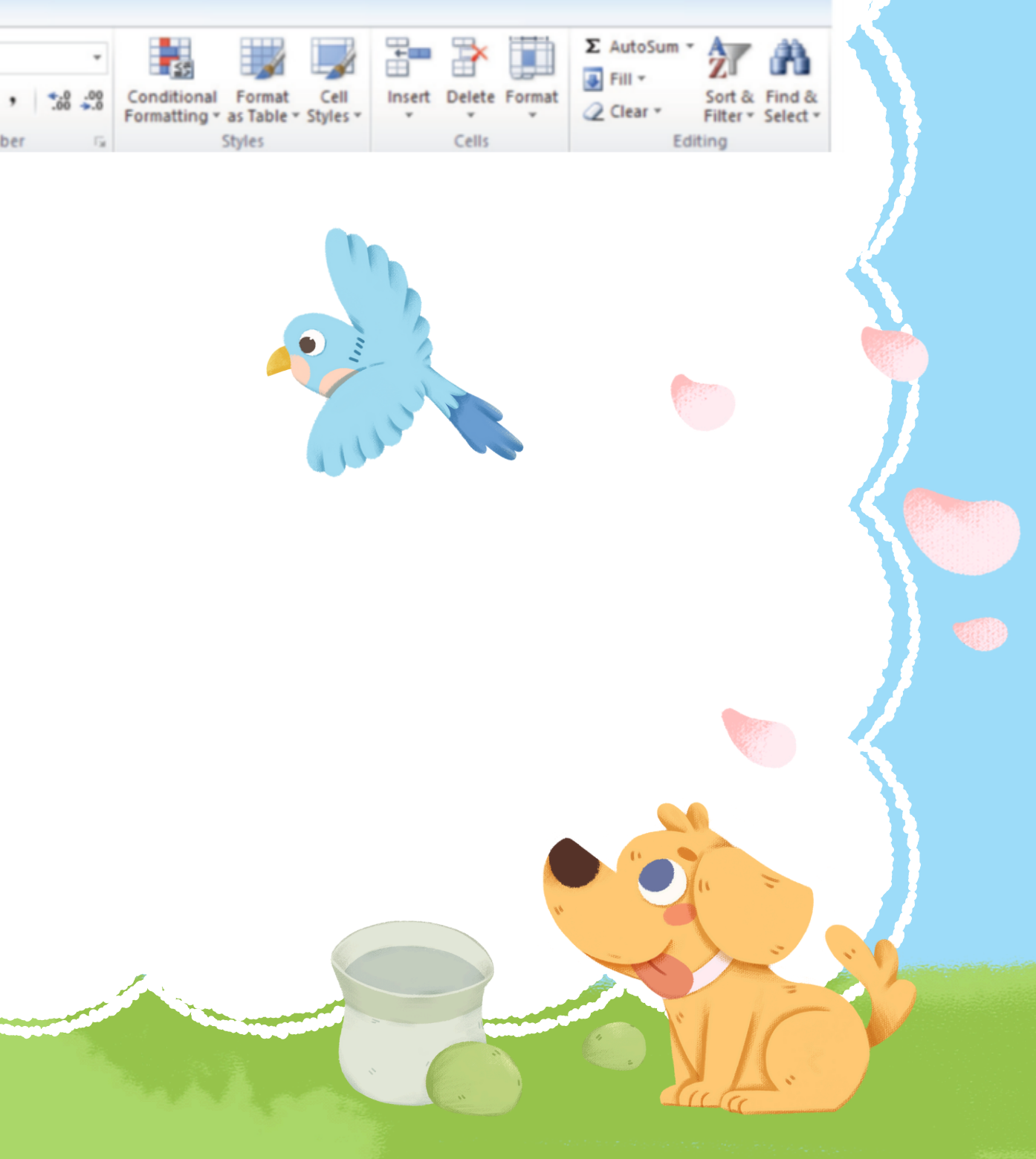

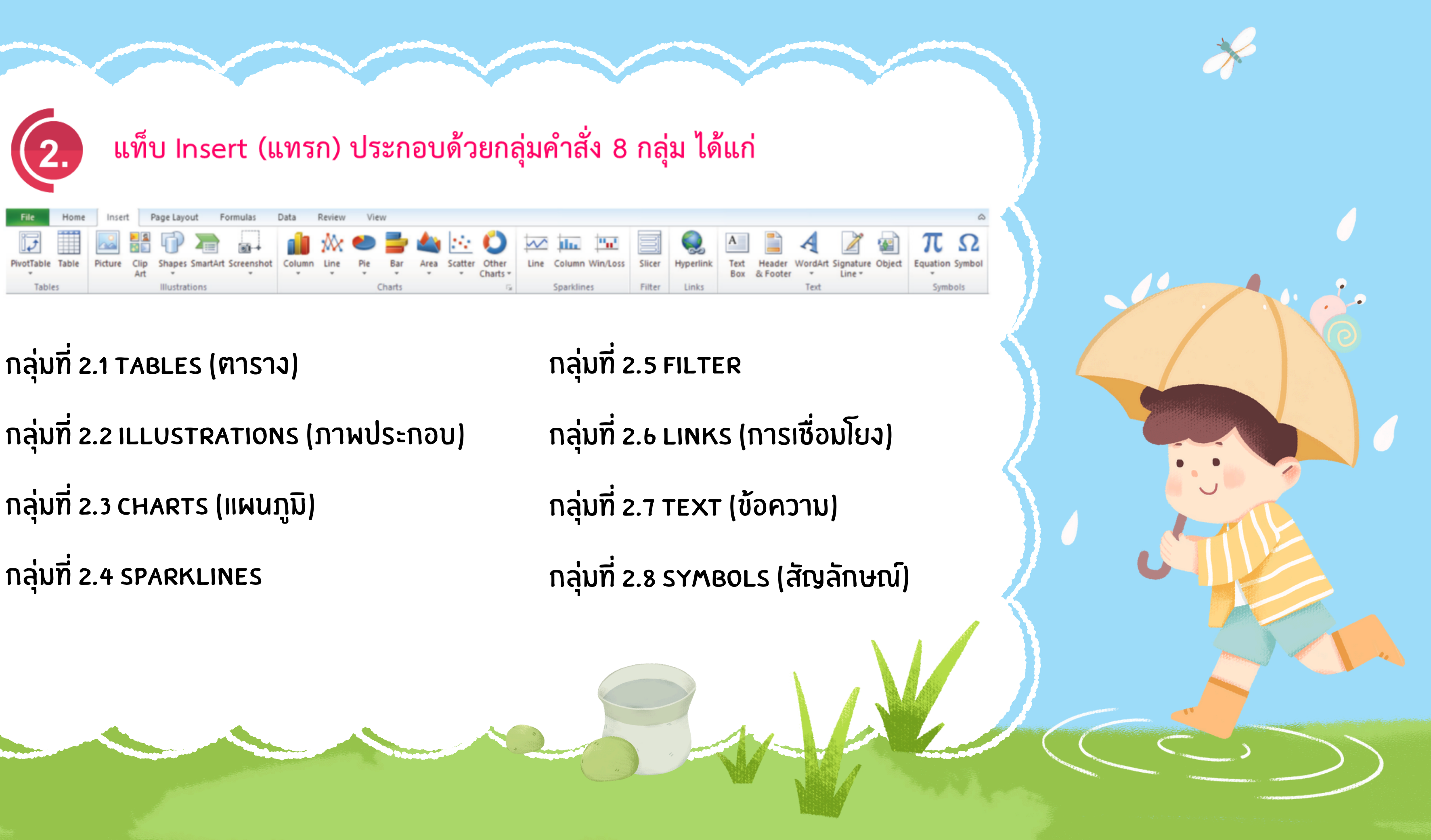

กลุ่มที่ 2.1 TABLES (ตาราง) กลุ่มที่ 2.2 ILLUSTRATIONS (ภาพประกอบ) กลุ่มที่ 2.3 CHARTS (แผนภูมิ) กลุ่มที่ 2.4 SPARKLINES

| H. | 3. แท็บ Formulas (สูตร) ประกอบด้ว                                                                                                    | ายก  |
|----|----------------------------------------------------------------------------------------------------|------|
|    | File     Home     Insert     Page Layout     Formulas     Data     Review     View                                                                                                    |      |
|    | Image: State of the state of the state | Line |
|    | Art Tables Illustrations Charts                                                                                                    |      |
|    |                                                                                                    |      |
|    |                                                                                                    |      |
|    | กลุ่มท 2.1 TABLES (ตาราง)                                                                                                    | กล   |
|    |                                                                                                    |      |
|    | กลุ่มที่ 2.2 ILLUSTRATIONS (ภาพประกอบ)                                                                                                    | กล   |
| E  |                                                                                                    |      |
|    | กลุ่มที่ 2.3 CHARTS (แผนภูมิ)                                                                                                    | กล   |
|    |                                                                                                    |      |
|    | กลุ่มที่ 2.4 SPARKLINES                                                                                                    | กล   |
|    |                                                                                                    |      |
|    |                                                                                                    |      |
|    |                                                                                                    |      |
|    |                                                                                                    |      |
|    |                                                                                                    |      |

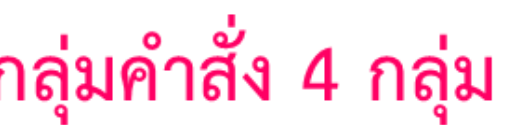

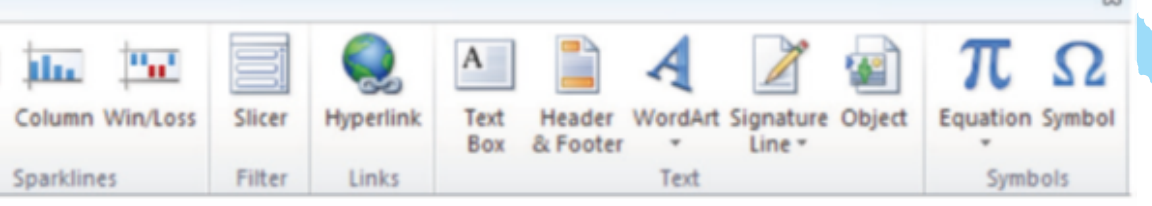

## เลุ่มที่ 2.5 FILTER

- เลุ่มที่ 2.6 LINKS (การเชื่อมโยง)
- เลุ่มที่ 2.7 TEXT (ข้อความ)
- เลุ่มที่ 2.8 รYMBOLS (สัญลักษณ์)

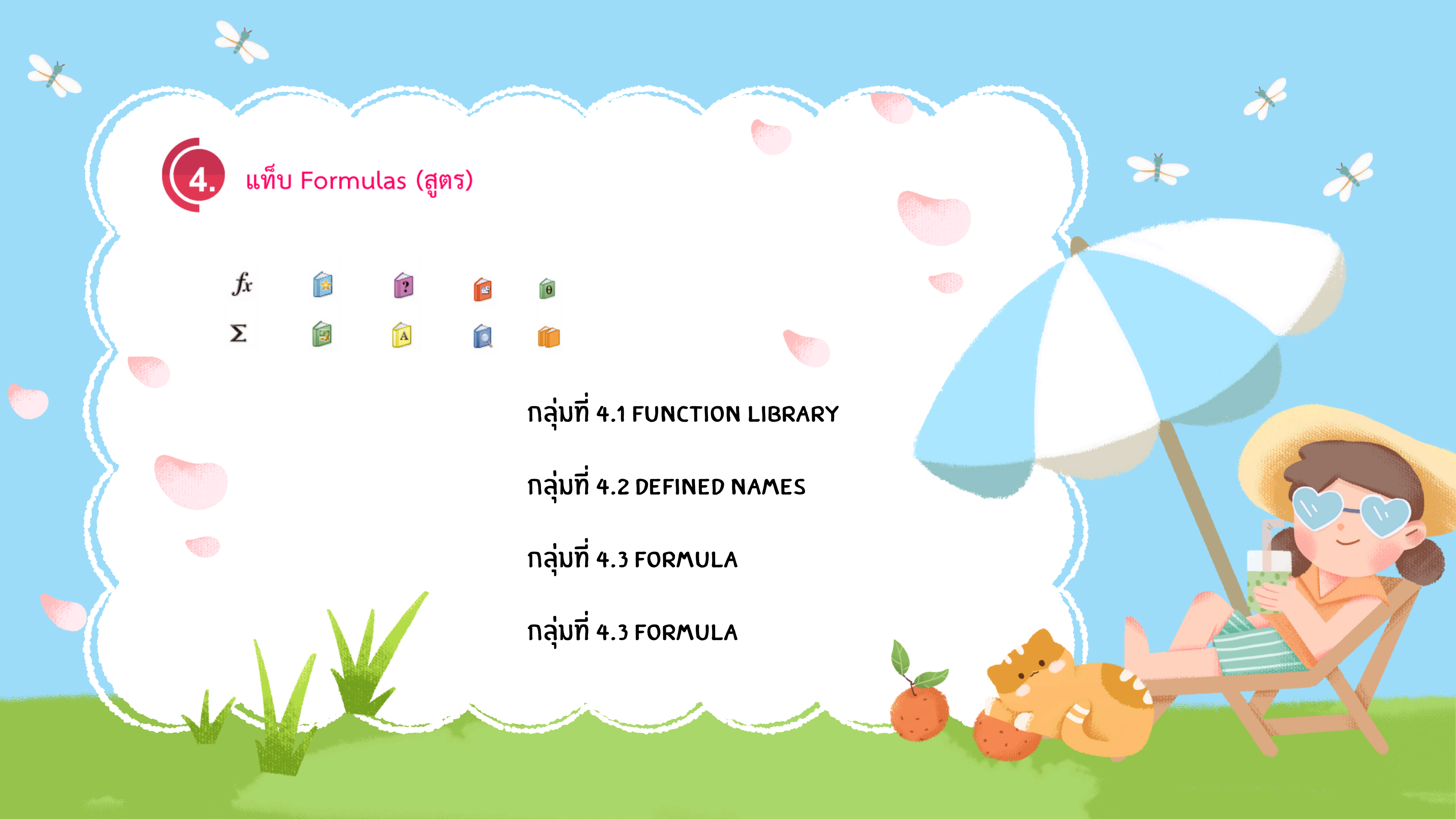

แท็บ Data (ข้อมูล)

5.

กลุ่มที่ 5.1 GET EXTERNAL DATA

กลุ่มที่ 5.2 CONNECTIONS

กลุ่มที่ 5.3 SORT & FILTER

กลุ่มที่ 5.4 DATA TOOLS

กลุ่มที่ 5.5 oบTLINE

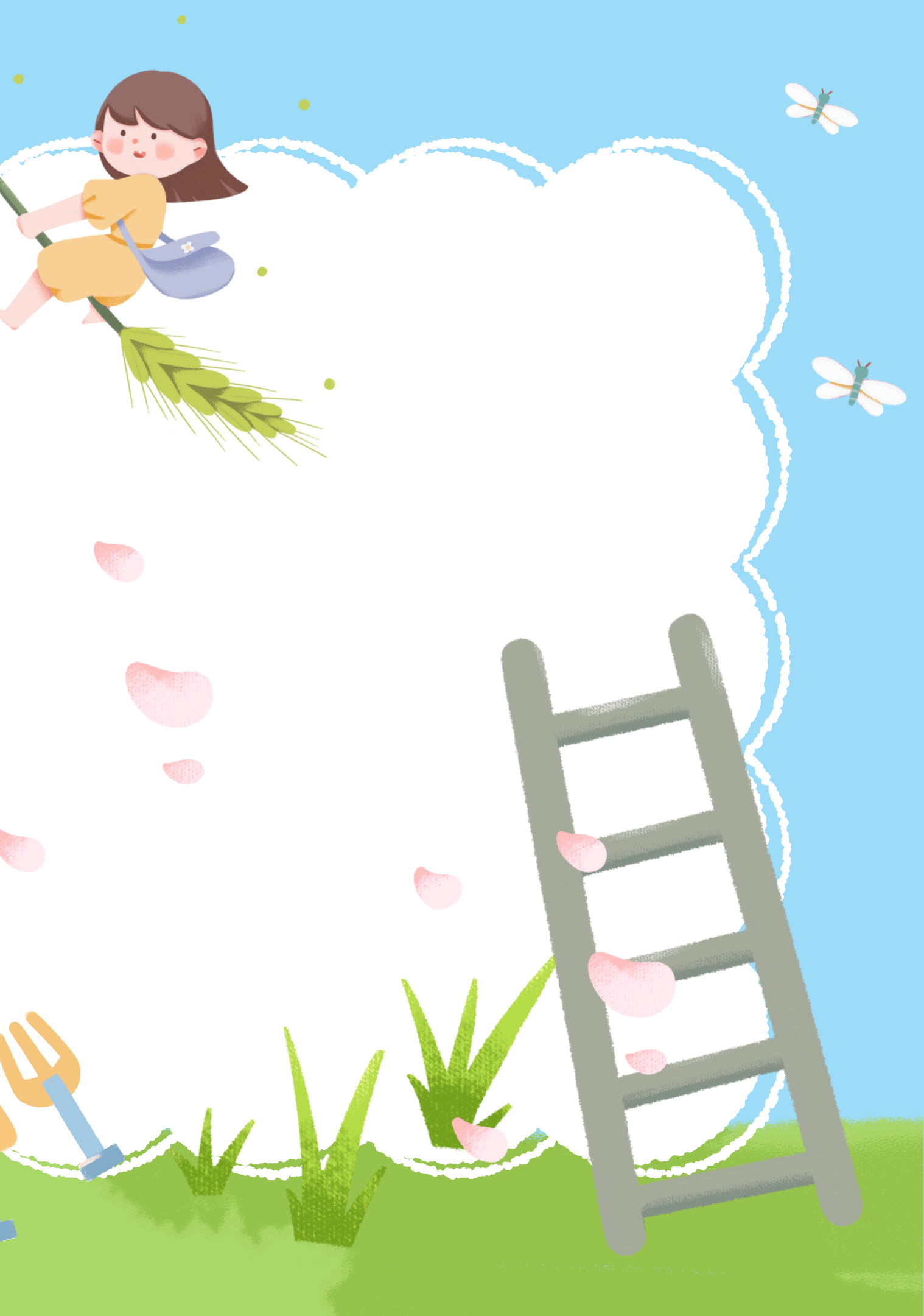

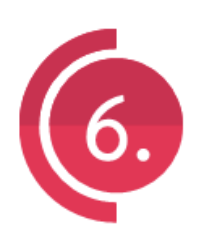

แท็บ Review (ตรวจทาน)

กลุ่มที่ 6.1 PROOFING

กลุ่มที่ 6.2 LANGUAGE

กลุ่มที่ 6.3 COMMENTS

กลุ่มที่ 6.4 CHANGES

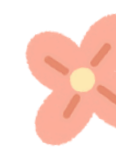

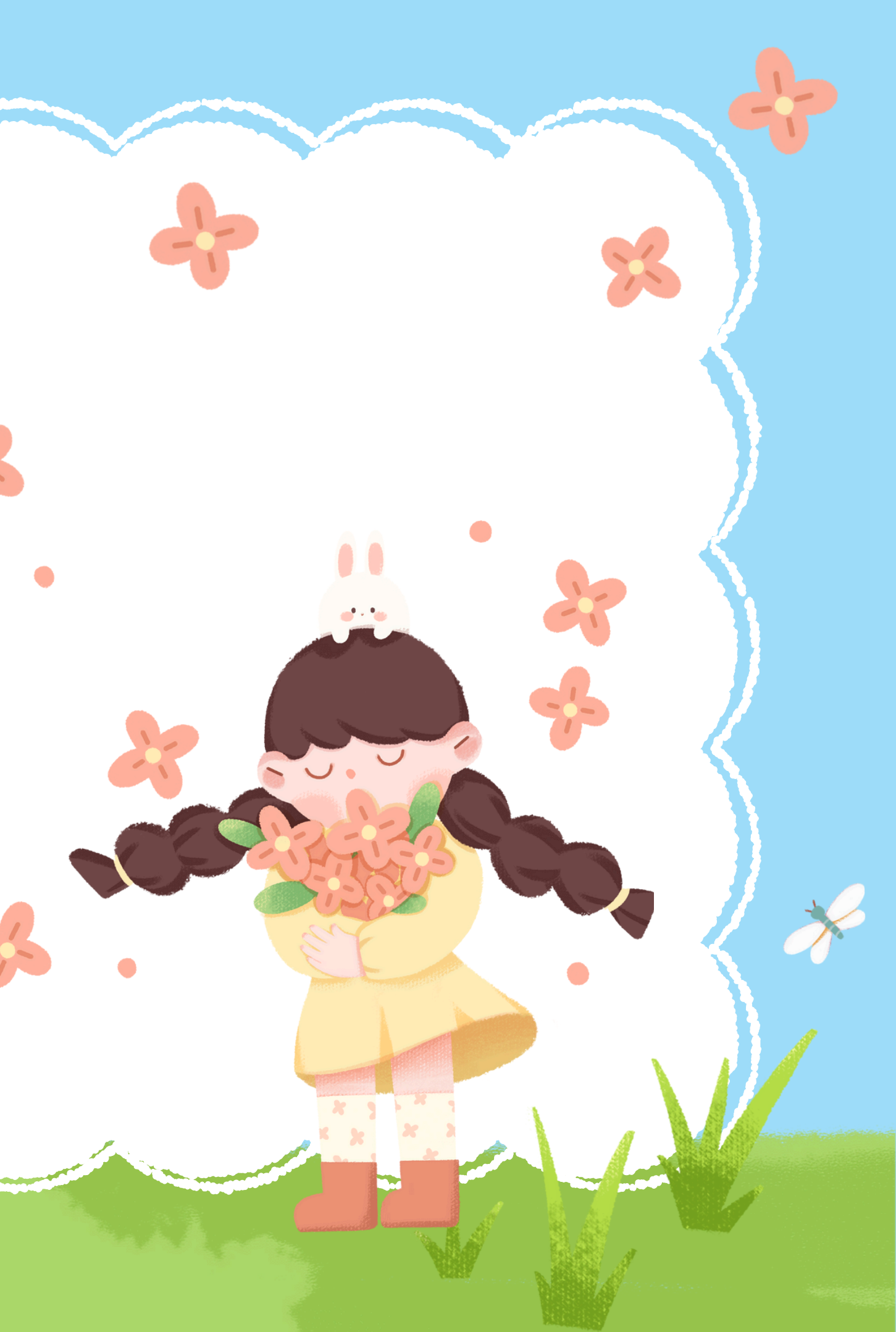

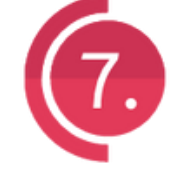

×

แท็บ View (มุมมอง)

กลุ่มที่ 7.1 พดุหุธออห งเยพร

กลุ่มที่ 7.2 รหอพ/ HIDE

กลุ่มที่ 7.3 zoom

กลุ่มที่ 7.4 พเพิดง

กลุ่มที่ *า.*ร MACROS

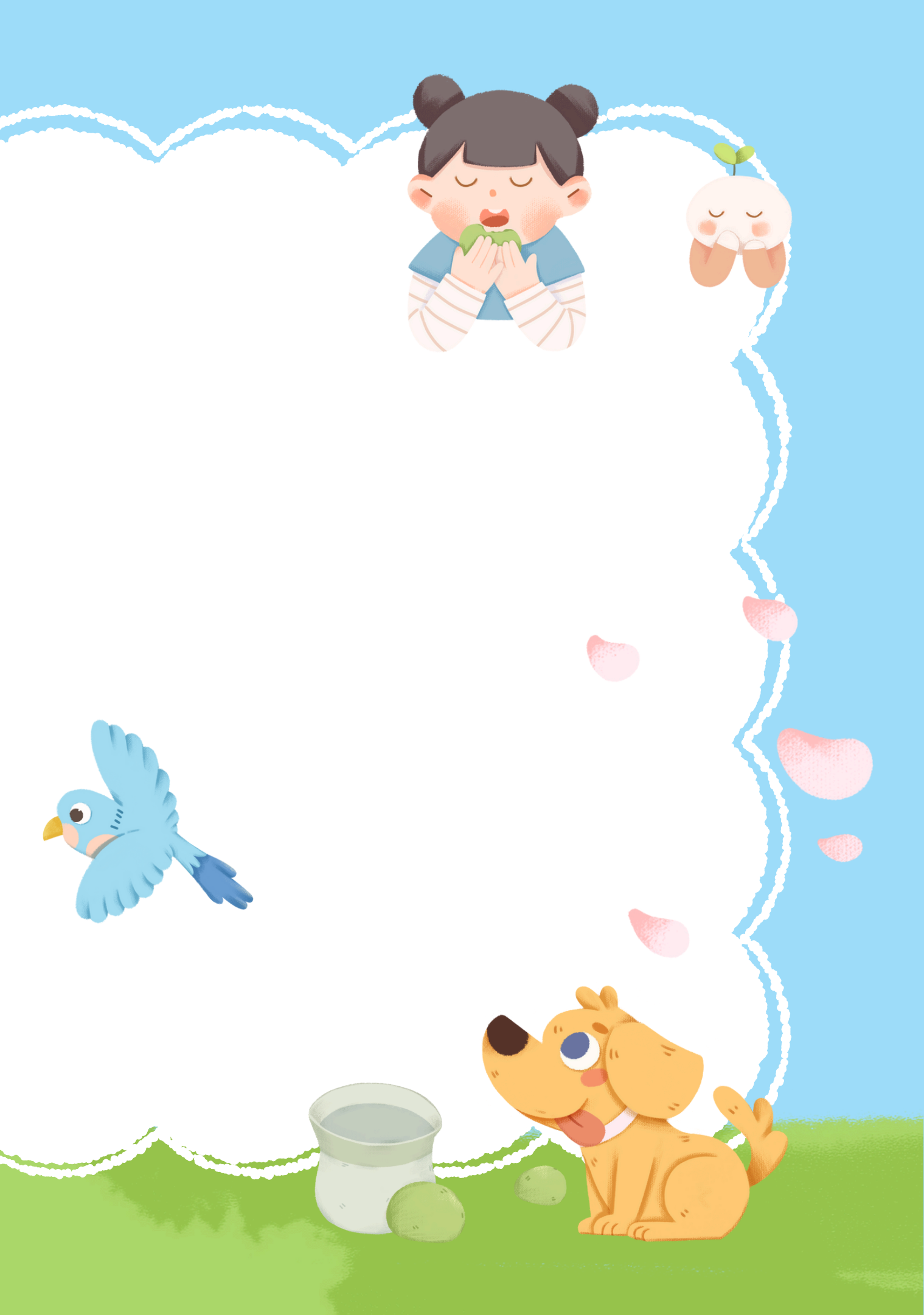